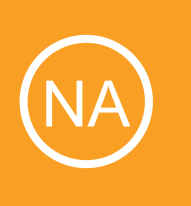

# Installing Nagios Network Analyzer with Hyper-V

This document is intended to outline the steps required to install Nagios Network Analyzer within Hyper-V.

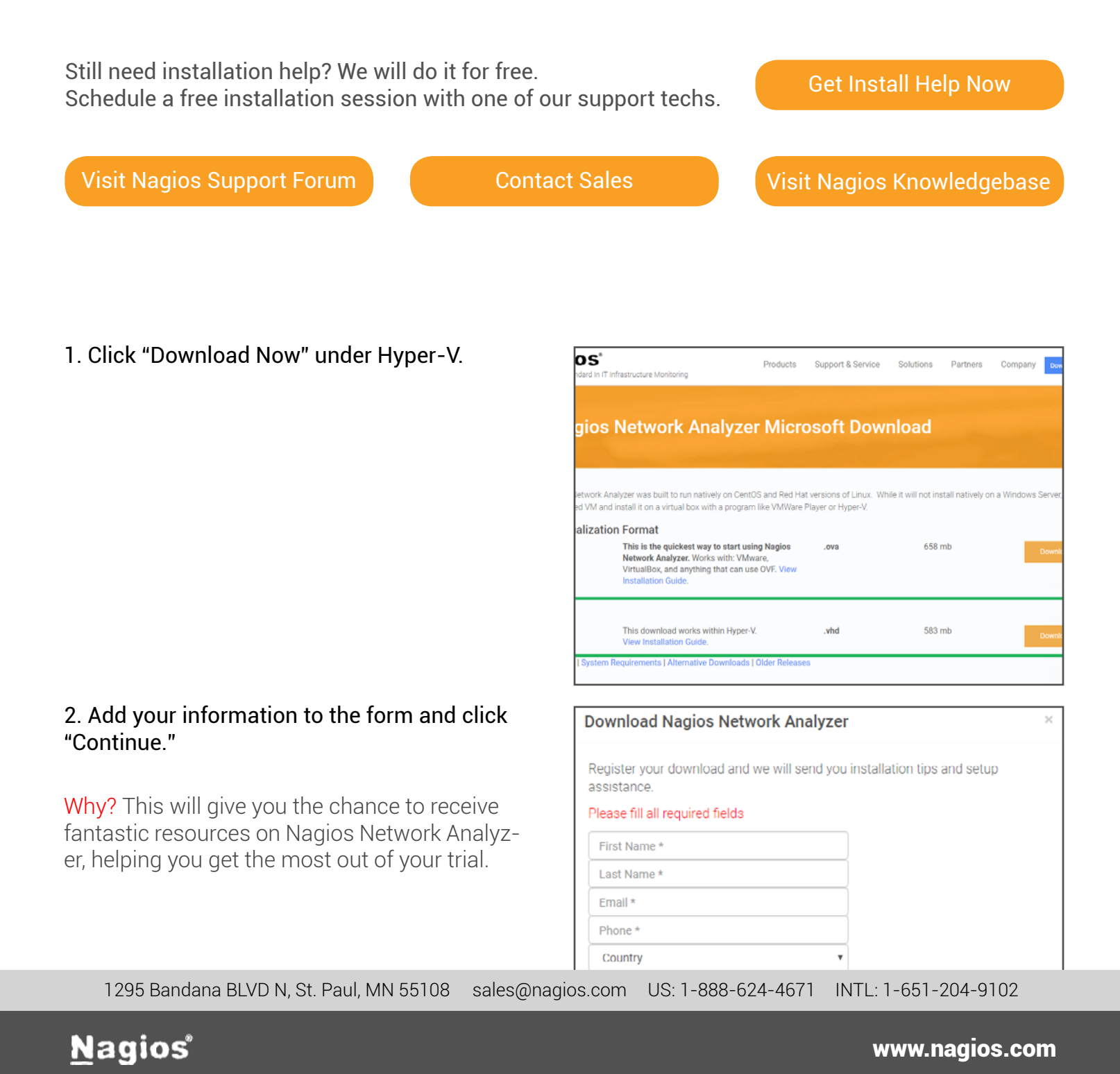

3. Upon clicking the "Download Now" button and filling out your information, your download should begin loading in your browser. Enable your Hyper-V machine by searching your start menu.

| Install Nagios Network Analyzer in a Few Easy Steps                                                                                                    |
|----------------------------------------------------------------------------------------------------|
| 1. Enable Hyper-V<br>Enable Hyper-V                                                                                                    |
| Copen the step by step installation guide     This document is intended to outline the steps required to install Nagios     Network Analyzer within Hyper-V. You'll be up and running in less than 20     minutes.     View the Installation Guide |

4. Once Hyper-V is up, click on "Action" and hover over "New" and select "Virtual Machine"

| -    |                                               |                                                 |                    | Hyper-V N | Manager                         |                                    |                    | - 0 ×              |
|------|-----------------------------------------------|-------------------------------------------------|--------------------|-----------|---------------------------------|------------------------------------|--------------------|--------------------|
| le . | Action View Help                              |                                                 |                    |           |                                 |                                    |                    |                    |
| • •  | New                                           | + Vityal                                        | Machine            |           |                                 |                                    |                    |                    |
| =    | Import Virtual Machine Hard Disk              |                                                 | isk                |           |                                 |                                    |                    | Actions            |
| ٠.   | Hyper-V Settings                              | Floppy                                          | Floppy Disk        |           |                                 |                                    |                    | WINL21EA648EBSO    |
|      | Virtual Switch Manager<br>Virtual SAN Manager | *<br>Machine                                    | State<br>Off       | CPU Usage | CPU Usage Assigned Memory Uptin | Uptime                             | Status             | New +              |
|      | Edit Disk<br>Inspect Disk                     |                                                 |                    |           |                                 |                                    |                    | Hyper-V Settings   |
|      | Stop Service<br>Remove Server                 |                                                 |                    |           |                                 |                                    |                    | Virtual SAN Manag  |
|      | Refresh                                       | _                                               |                    |           |                                 |                                    | >                  | Inspect Disk       |
|      | Lneo                                          | Checkpoints                                     |                    |           |                                 |                                    | •                  | Stop Service       |
|      |                                               | The selected visual machine has no checkpoints. |                    |           |                                 | Remove Server     Refresh     View |                    |                    |
|      |                                               |                                                 |                    |           |                                 |                                    | 🛛 Help             |                    |
|      |                                               |                                                 |                    |           |                                 |                                    | My Virtual Machine |                    |
|      |                                               |                                                 |                    |           |                                 |                                    |                    | Connect            |
|      |                                               |                                                 |                    |           |                                 |                                    | Settings           |                    |
|      | My V                                          | My Virtual Machine                              |                    |           |                                 |                                    |                    | Start              |
|      |                                               |                                                 |                    |           |                                 |                                    |                    | by Checkpoint      |
|      |                                               | Versic                                          | enc 50             | 120101 PM | Clustere                        | MC NO                              |                    | Move               |
|      |                                               | Gener                                           | ation: 1           |           |                                 |                                    |                    | Export             |
|      |                                               | Notes                                           | None               |           |                                 |                                    |                    | 🛒 Rename           |
|      |                                               |                                                 |                    |           |                                 |                                    |                    | Delete             |
|      |                                               | la la c                                         |                    |           |                                 |                                    |                    | Enable Replication |
|      | Summa                                         | ry Memory Netw                                  | oning   Replicatio | n         |                                 |                                    |                    | 💡 Help             |

5. You are now given the virtual machine setup wizard. Feel free to take the opportunity to name your virtual machine whatever you like.

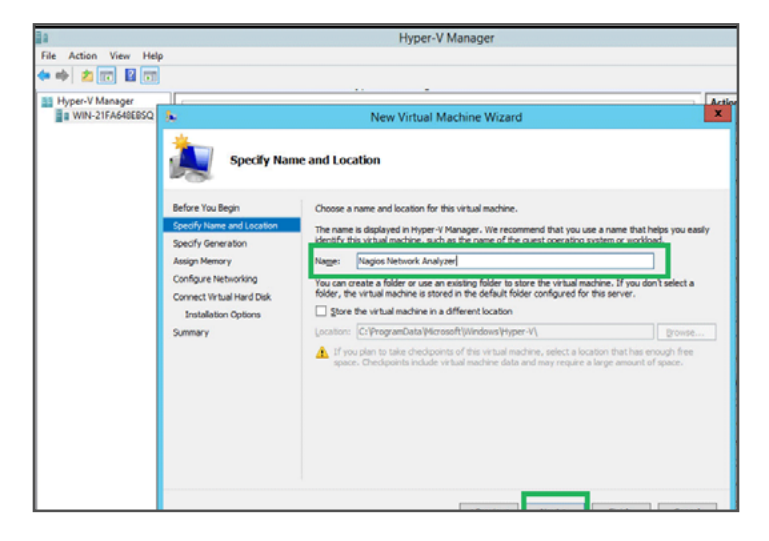

1295 Bandana BLVD N, St. Paul, MN 55108 sales@nagios.com US: 1-888-624-4671 INTL: 1-651-204-9102

### <u>N</u>agios'

#### www.nagios.com

6. You can specify your generation. Choose which option is the best for you.

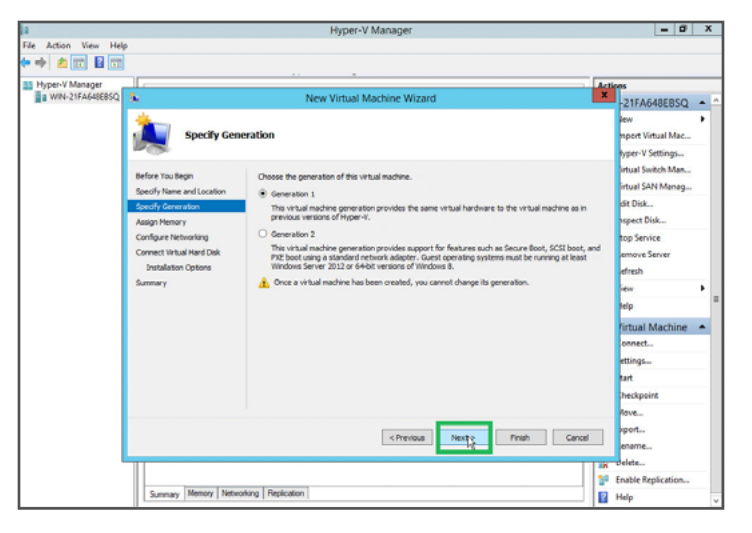

7. The next place we recommend you go is "Assign Memory" on the left hand side. You can add what you like here.

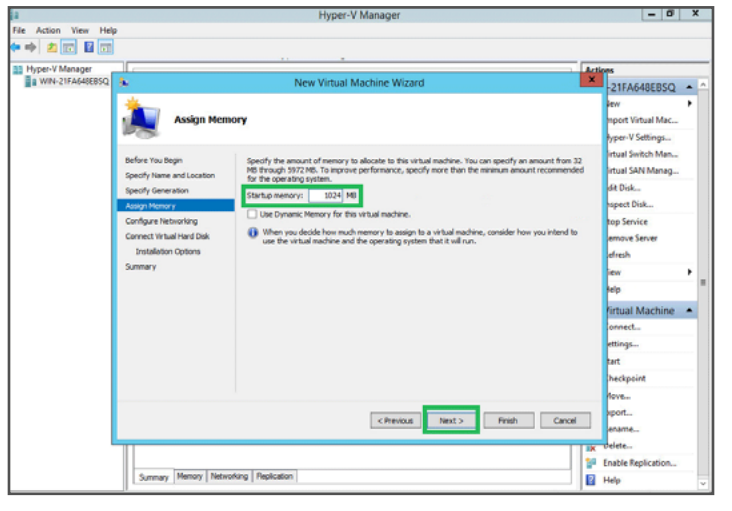

8. The next step would be configuring your network. This allows you to use a virtual switch if you like. Select "Bridged" if you'd like to connect and configure a virtual switch. If you do not wish to do so, feel free to leave this option "Not Connected."

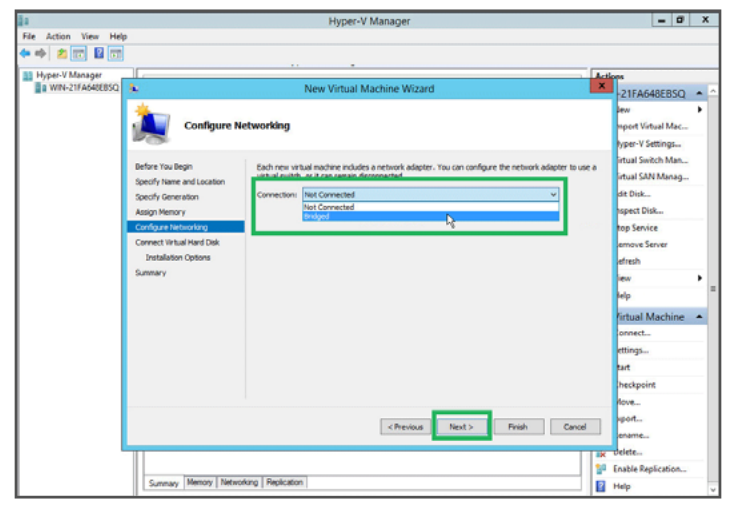

1295 Bandana BLVD N, St. Paul, MN 55108 sales@nagios.com US: 1-888-624-4671 INTL: 1-651-204-9102

## <u>N</u>agios'

### www.nagios.com

9. The next step will be configuring your virtual hard disk. Since you downloaded the VHD file from Nagios.com, you already have a virtual hard disk. Select "Use an existing virtual hard disk."

10. Click browse to find the VHD file on your computer. Your VHD file should be found in your downloads folder. Click on the file and select "Open."

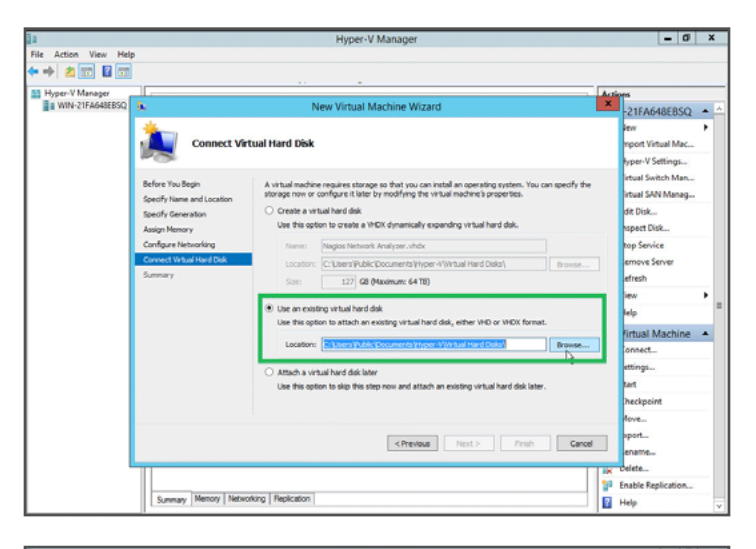

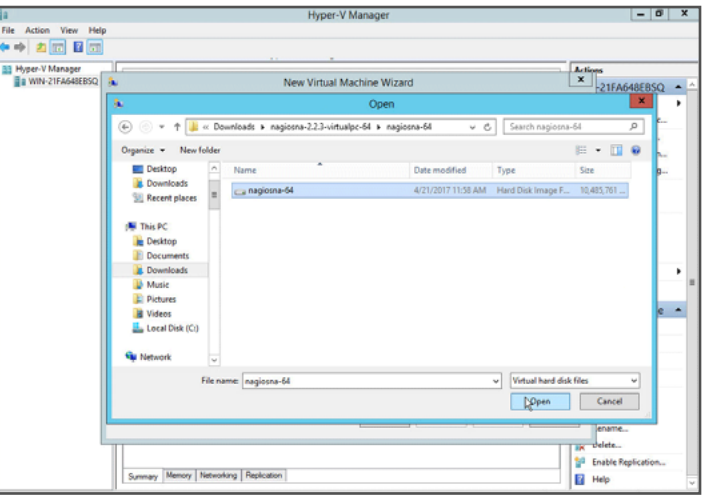

11. Finally, click "Finish" to complete the setup wizard.

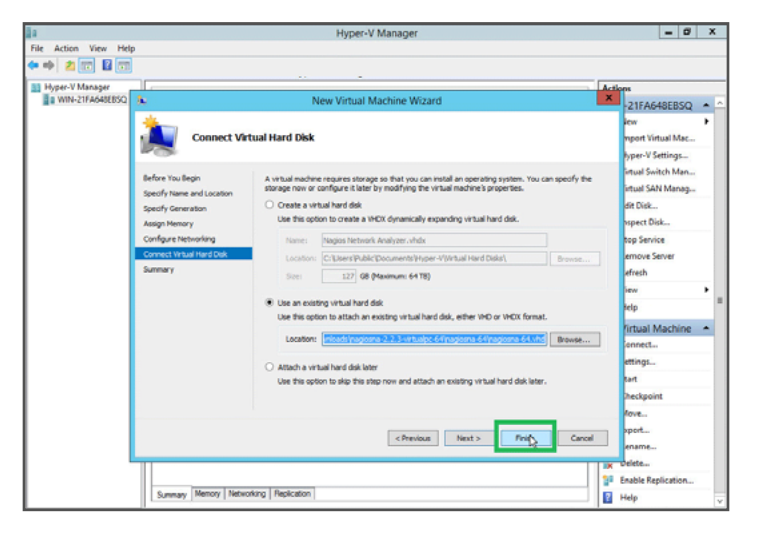

1295 Bandana BLVD N, St. Paul, MN 55108 sales@nagios.com US: 1-888-624-4671 INTL: 1-651-204-9102

# <u>N</u>agios<sup>®</sup>

#### www.nagios.com

12. Now you should see what you named the virtual machine in Hyper-V. Click on "Connect" to open the VM.

13. Then click the "Start" button to get it running.

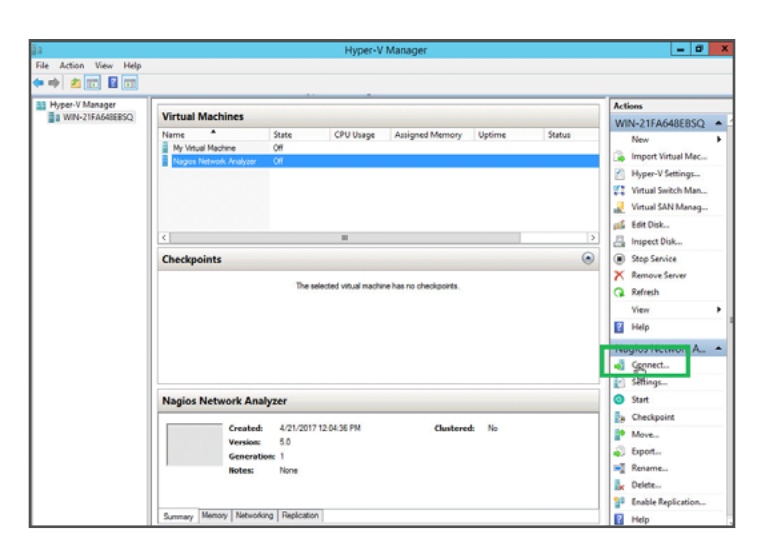

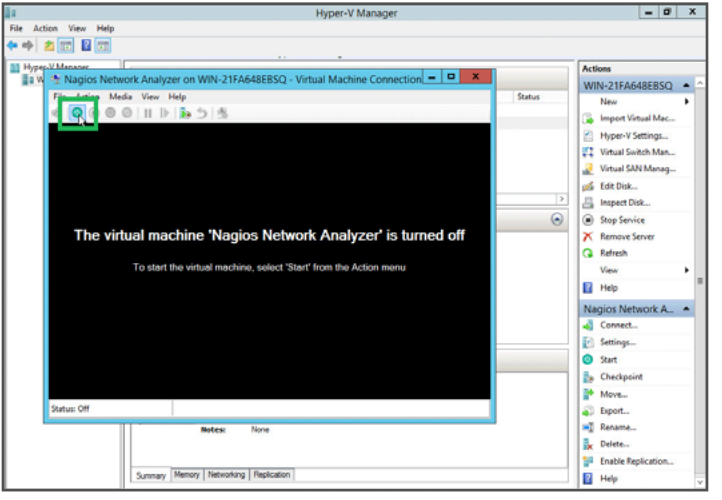

14. It will begin connecting your virtual machine.

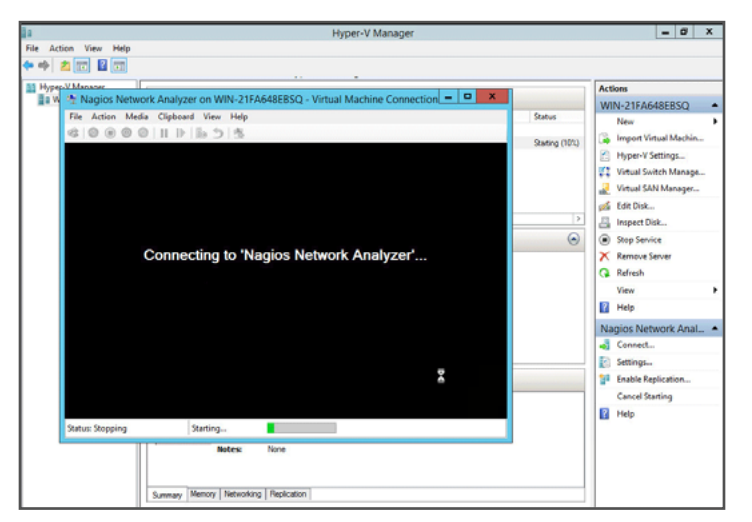

1295 Bandana BLVD N, St. Paul, MN 55108 sales@nagios.com US: 1-888-624-4671 INTL: 1-651-204-9102

<u>N</u>agios<sup>®</sup>

#### www.nagios.com

15. You'll see the VM boot up.

16. Once it is done booting up, you can see the default username and password, located just below the Nagios NA banner.

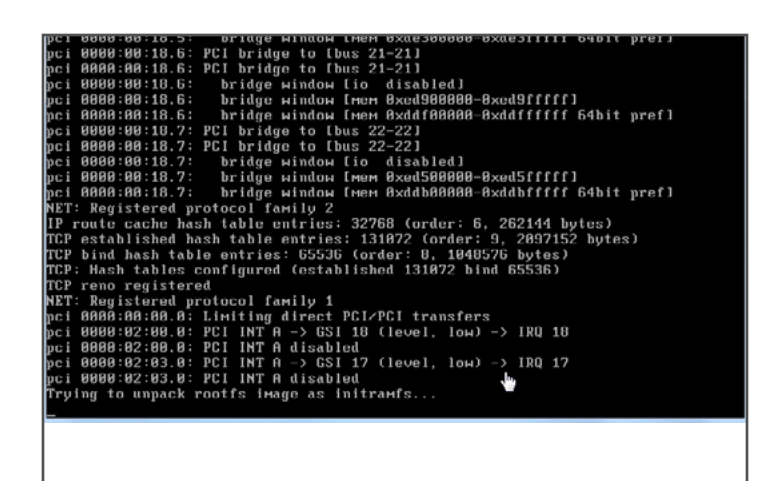

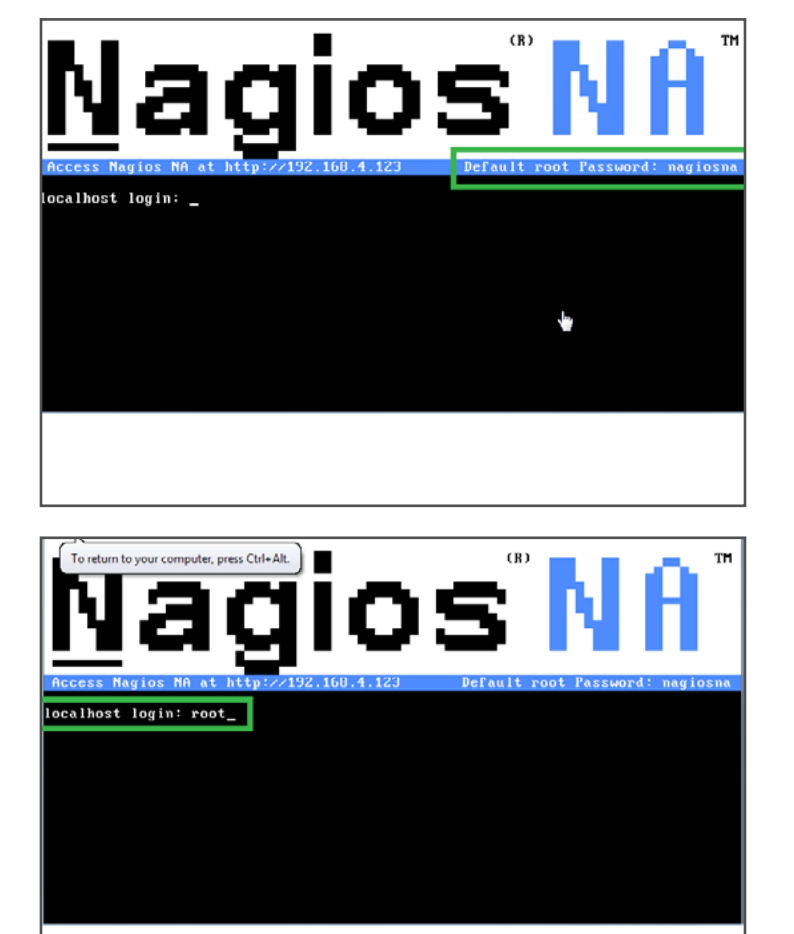

17. Click into the VM and put in the default username "root." Hit ENTER on you keyboard.

1295 Bandana BLVD N, St. Paul, MN 55108 sales@nagios.com US: 1-888-624-4671 INTL: 1-651-204-9102

### <u>N</u>agios<sup>®</sup>

#### www.nagios.com

dress in the VM.

18. Next, put in the default password "nagiosna" and hit ENTER on your keyboard.

19. Once you've connected, locate your IP ad-

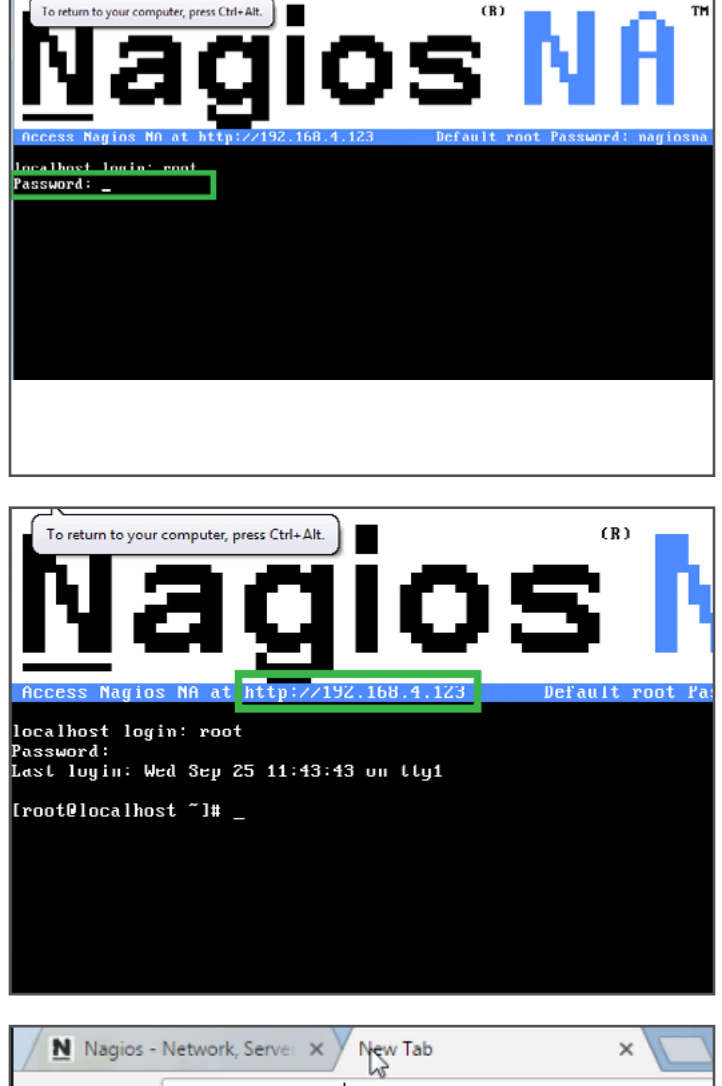

20. Your IP will be different than the one you see here but input that IP address into your favored web browser. You'll see Google Chrome here.

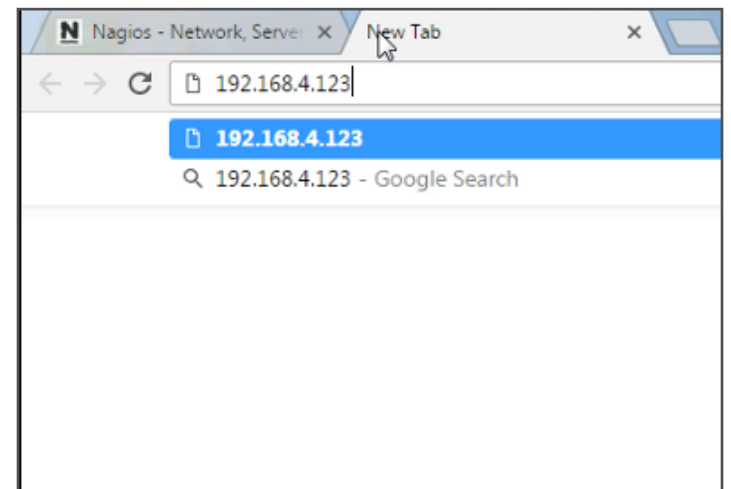

1295 Bandana BLVD N, St. Paul, MN 55108 sales@nagios.com US: 1-888-624-4671 INTL: 1-651-204-9102

### <u>N</u>agios<sup>®</sup>

### www.nagios.com

21. You've now landed on the "Final Installation Steps" page. Fill in all of the information required and remember the login information as you will be prompted to use it on the following page. Click. "Finish Installation" when you're ready.

22. Login with the credentials you created.

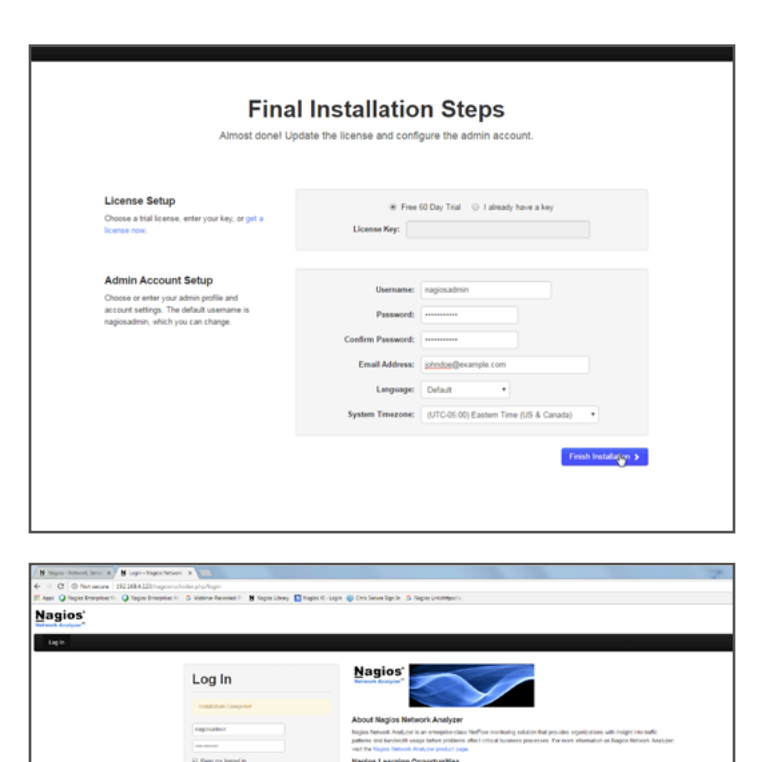

23. Congratulations! You've successfully installed Nagios Network Analyzer. For best practices consult the wealth of Nagios resources.

| Apper 🥥 Napies Enterpriser 11. 🥥 Napies Enterpriser | 🖘 🙃 Walshinan Raccelled 🖓 🔡 Nagleo Library 📘 Nagleo Ko-Lopin 🧃 Co | nis Secure Sign In 💪 Nagles Unishtigani in                                                                                               |               |  |  |  |  |
|-----------------------------------------------------|-------------------------------------------------------------------|----------------------------------------------------------------------------------------------------|---------------|--|--|--|--|
| agios                                               | Notion This capy of Nagion I                                      | . Bodon: This staps of Magion Batroch Analyzar will capita to $40$ days. Purchases a feature $\underline{n}$ or some it store, $-\times$ |               |  |  |  |  |
| Eas/decard Sources Source Comps 3                   | teun Ropots Queses Averag                                         |                                                                                                    |               |  |  |  |  |
| Decifiberant                                        |                                                                   |                                                                                                    |               |  |  |  |  |
| Pinned Sources (View All)                           |                                                                   |                                                                                                    |               |  |  |  |  |
| Status Source Name                                  | Traffic last 34 minutes                                           | Disk Usage                                                                                                    | Data Uthetime |  |  |  |  |
| No sources currently exist.                         |                                                                   |                                                                                                    |               |  |  |  |  |
| Alet Summary +ALCS +CLES + THE                      | ring (3) + Otical (3)                                             |                                                                                                    |               |  |  |  |  |
| Chuck Name                                          | Status                                                            | Check Message                                                                                                    |               |  |  |  |  |
| No entries                                          |                                                                   |                                                                                                    |               |  |  |  |  |
|                                                     |                                                                   |                                                                                                    |               |  |  |  |  |
| Abnormal Dehavior +/12(0) + Ck (0)                  | <ul> <li>Criscal (b)</li> </ul>                                   |                                                                                                    |               |  |  |  |  |
| No entries                                          |                                                                   |                                                                                                    |               |  |  |  |  |
|                                                     |                                                                   |                                                                                                    |               |  |  |  |  |
|                                                     |                                                                   |                                                                                                    |               |  |  |  |  |
|                                                     |                                                                   | Þ                                                                                                    |               |  |  |  |  |
|                                                     |                                                                   |                                                                                                    |               |  |  |  |  |
|                                                     |                                                                   |                                                                                                    |               |  |  |  |  |
|                                                     |                                                                   |                                                                                                    |               |  |  |  |  |
|                                                     |                                                                   |                                                                                                    |               |  |  |  |  |
|                                                     |                                                                   |                                                                                                    |               |  |  |  |  |
|                                                     |                                                                   |                                                                                                    |               |  |  |  |  |
|                                                     |                                                                   |                                                                                                    |               |  |  |  |  |
|                                                     |                                                                   |                                                                                                    |               |  |  |  |  |

1295 Bandana BLVD N, St. Paul, MN 55108 sales@nagios.com US: 1-888-624-4671 INTL: 1-651-204-9102

# <u>N</u>agios<sup>®</sup>

#### www.nagios.com

### **Installation Guide**

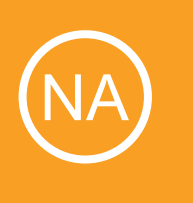

# **Additional Resources**

Nagios has a variety of resources to help get you up and running.

Still need installation help? We will do it for free. Schedule a free installation session with one of our support techs.

Visit Nagios Support Forum

**Contact Sales** 

Visit Nagios Knowledgebase

**Get Install Help Now** 

1295 Bandana BLVD N, St. Paul, MN 55108 sales@nagios.com US: 1-888-624-4671 INTL: 1-651-204-9102

<u>N</u>agios<sup>®</sup>

www.nagios.com